# OOTBI

## **Best Storage** for Veeam

# **Zijde A**

Als u hulp nodig hebt, kunt u 7 dagen per week, dag en nacht, contact opnemen met onze ondersteuning via

www.objectfirst.com/support

We zijn bereikbaar via telefoon,livechat en e-mail

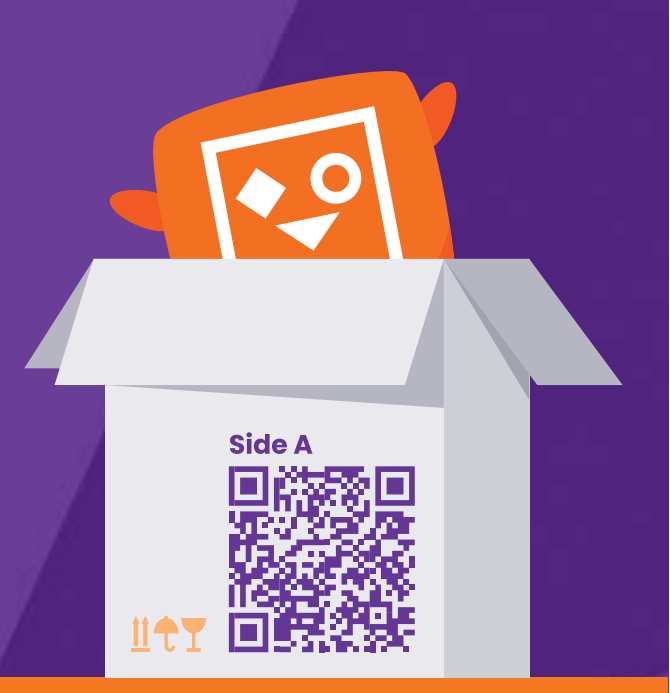

Scan voor de volledige 🔒 handleiding

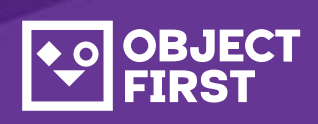

## 1. Inhoud van de doos

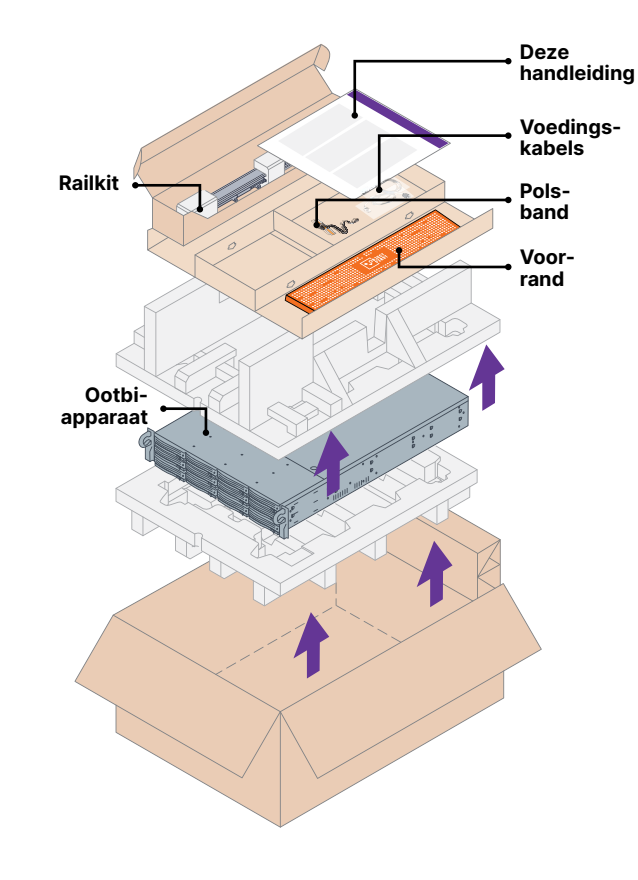

## 2. Rekken

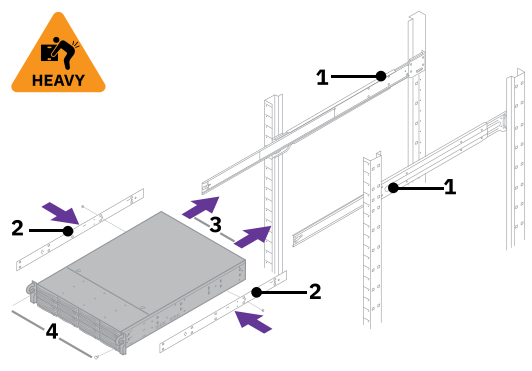

- 1. Monteer de buitenrails in het rek

## 3. Voorrand

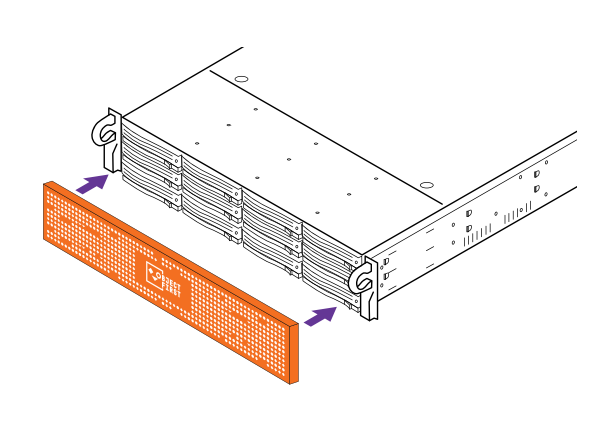

## 4. Kabels

- 1. Sluit netwerkkabels
- 10GBASE-T (1a) of 10G SFP+ (1b) aan 2. Sluit IPMI aan
- 3. Sluit voedingskabels aan

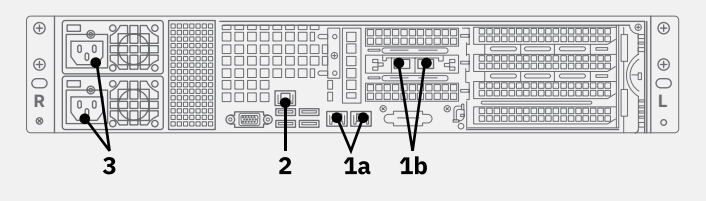

## 5. Verbinding maken via externe (IPMI) of lokale console

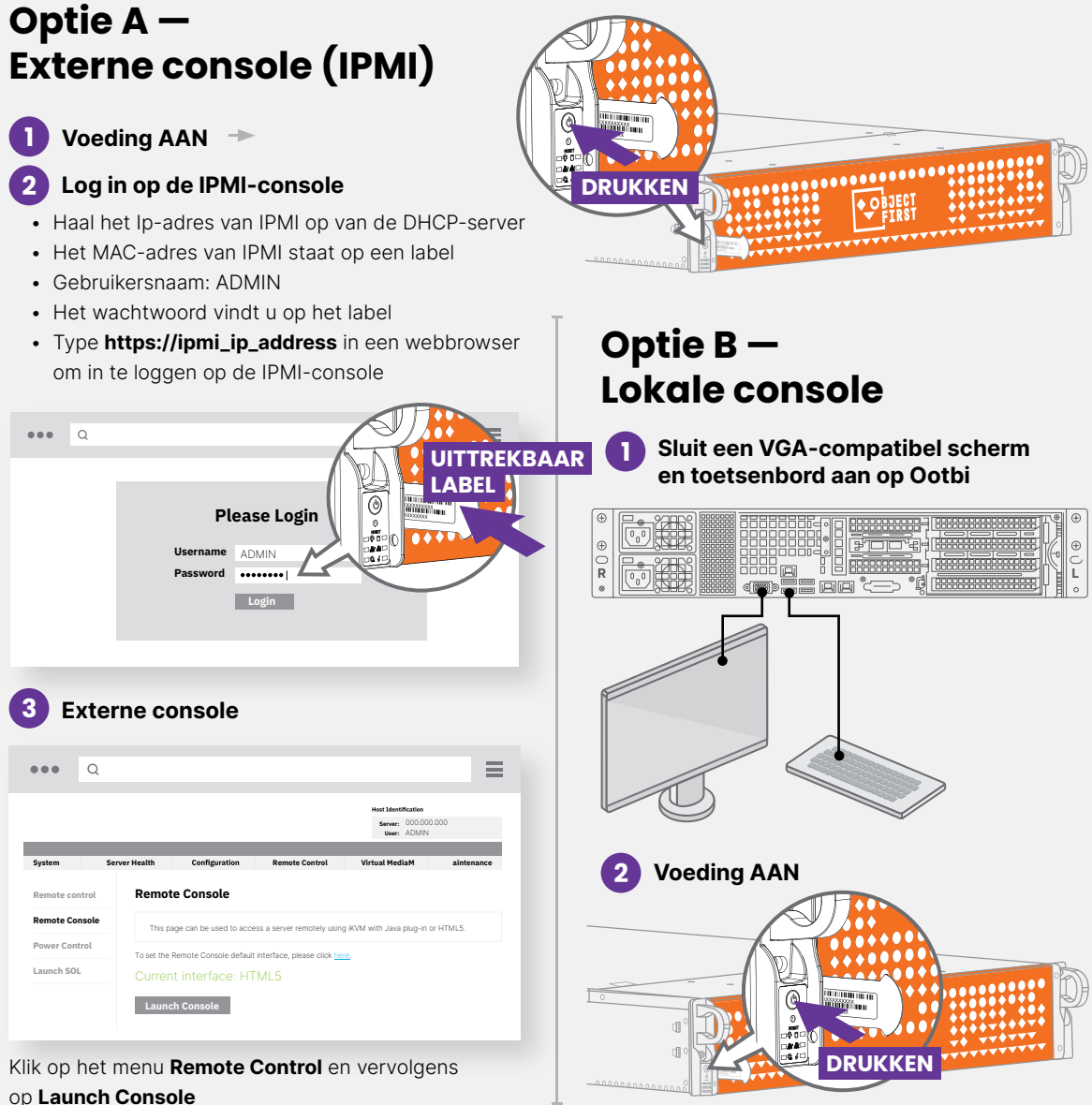

## 6. Installatie van het apparaat

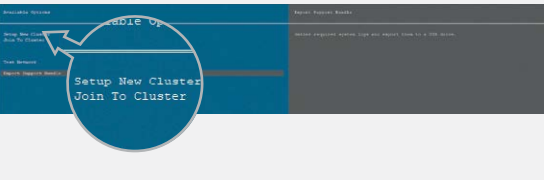

Kies New Cluster of Join To Cluster en volg de wizard.

Vereiste informatie:

- IP-adres van cluster
- 2x IP-adres van interface
- Naam van cluster
- Beheerderswachtwoord

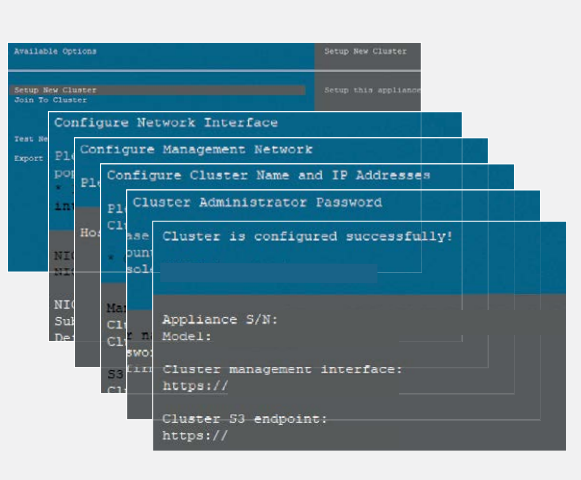

- 2. Installeer de binnenrails op Ootbi
- 3. Schuif Ootbi in het rek
- 4. Installeer de duimschroefvergrendeling

## 7. S3-sleutel en -bucket aanmaken

Log in op de Beheerconsole via een webbrowser met het IP-adres van het cluster

#### Login: objectfirst

#### Wachtwoord: <uw beheerderswachtwoord>

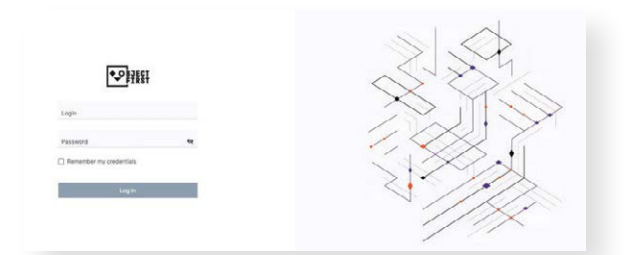

#### Maak een S3-toegangssleutel aan

| い<br>で<br>副                                  | $\sim$                                     | Alerts       | Events            | 0<br>Settings      | Account    |
|----------------------------------------------|--------------------------------------------|--------------|-------------------|--------------------|------------|
| A Deshboard                                  |                                            |              | e art amena       |                    |            |
| at Monitoring                                | ster-wide perfo                            |              |                   | Newigene to SPAR a | ettings.   |
| Churter Chur<br>Nodas<br>Networking<br>Delas | he S3 Keys page<br>ne S3 key first<br>Skip | 14<br>Daks   | 0<br>4<br>Neteona | 12<br>(<br>53 bu   | )<br>cketu |
| # 53 Buckets                                 | /                                          |              |                   |                    |            |
| 53 Ress                                      |                                            |              |                   | U                  | 4 x        |
| Events     Arti                              | Send 2259 Bin 37-bin 22-bin 22-bin         |              |                   |                    |            |
|                                              | Create a new S                             | 3 key        |                   |                    | ×          |
| New S3 acc<br>created.                       | cess key (access key l                     | D and secret | key) ha           | as beer            | I.         |
| S3 key name:                                 | key1                                       |              |                   |                    |            |
| Access key ID:                               | B03FB5AD2<br>8385EF6                       | FA34248AD    | 52EC63            | 36                 | ]          |
|                                              |                                            |              |                   | Close              |            |

#### ✓ Maak een bucket aan

| New bucket name<br>Name must be between 3 and 63 characters long<br>Name can consist only of lowercase letters, numbers, dots, and hyphens (<br>Name must begin and end with a letter or number<br>Name cannot contain two adjacent periods |    |
|----------------------------------------------------------------------------------------------------|----|
| Name must be between 3 and 63 characters long<br>Name can consist only of lowercase letters, numbers, dots, and hyphens (<br>Name must begin and end with a letter or number<br>Name cannot contain two adjacent periods                    |    |
| Name can consist only of lowercase letters, numbers, dots, and hyphens (<br>Name must begin and end with a letter or number<br>Name cannot contain two adjacent periods                                                                     |    |
| Name must begin and end with a letter or number<br>Name cannot contain two adjacent periods                                                                                                    | -) |
| Name cannot contain two adjacent periods                                                                                                    |    |
|                                                                                                    |    |
| Name must be unique                                                                                                    |    |
| <ul> <li>Enable versioning (required for immutability)</li> </ul>                                                                                                    |    |
|                                                                                                    |    |

Zie zijde B voor de configuratie van een Ootbibucket voor Veeam

# OOTBI

## Best Storage for Veeam

## Zijde B

Als u hulp nodig hebt, kunt u 7 dagen per week, dag en nacht, contact opnemen met onze ondersteuning via

### www.objectfirst.com/support

We zijn bereikbaar via telefoon,livechat en e-mail

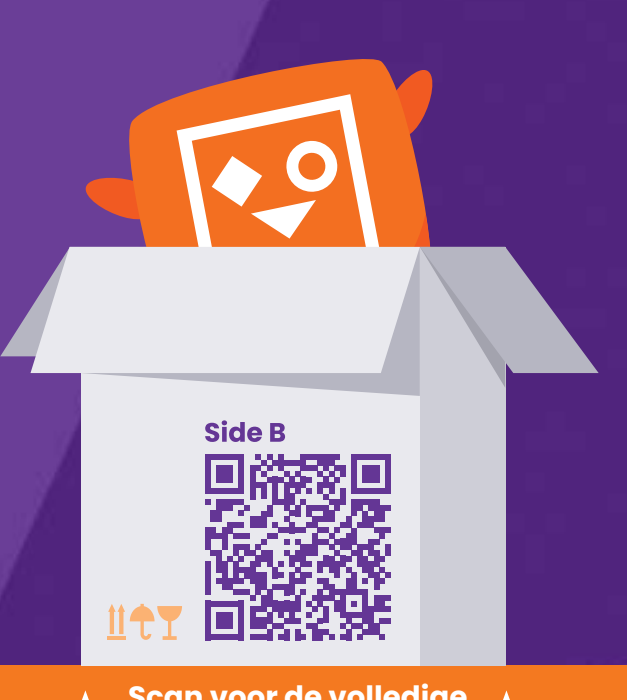

▲ Scan voor de volledige handleiding

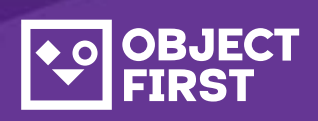

## 1. Back-up- en replicatieconsole van Veeam opstarten

## 2. Ootbi-opslagplaats toevoegen

### Vereiste informatie:

- Naam opslagplaats
- IP-adres servicepunt
- S3-toegangssleutel Ootbi
- Naam Ootbi-bucket

| •• | JECT<br>IRST        |                     |                  |                                  |
|----|---------------------|---------------------|------------------|----------------------------------|
| ß  | Dashboard           | S3 Access Keys      |                  |                                  |
| ai | Monitoring          |                     |                  |                                  |
|    | Cluster             | Create key Delete H | key Show details |                                  |
|    | Nodes<br>Networking | Name                | •                | Access key ID                    |
|    | Disks               | key1                |                  | B03FB5AD2FA34248AD52EC6368385EF6 |

#### Klik op Backup Infrastructure. Klik vervolgens op Add Repository.

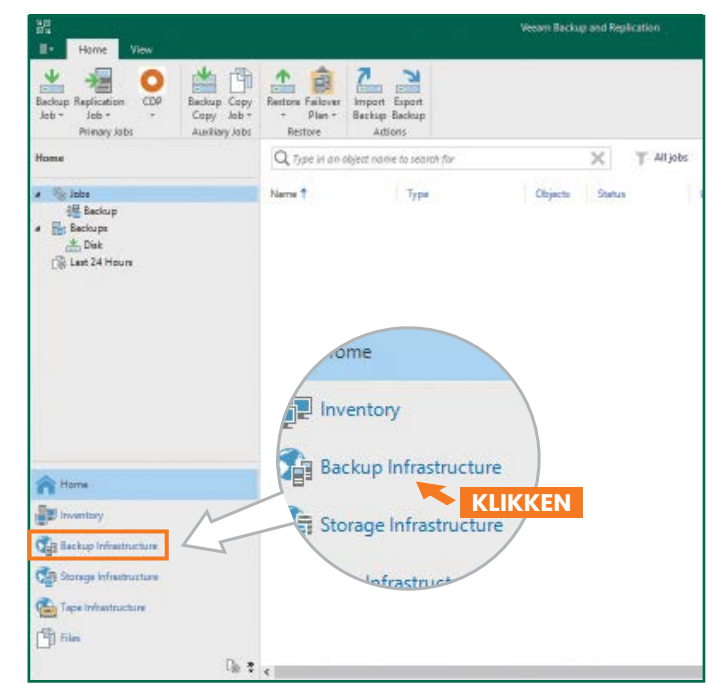

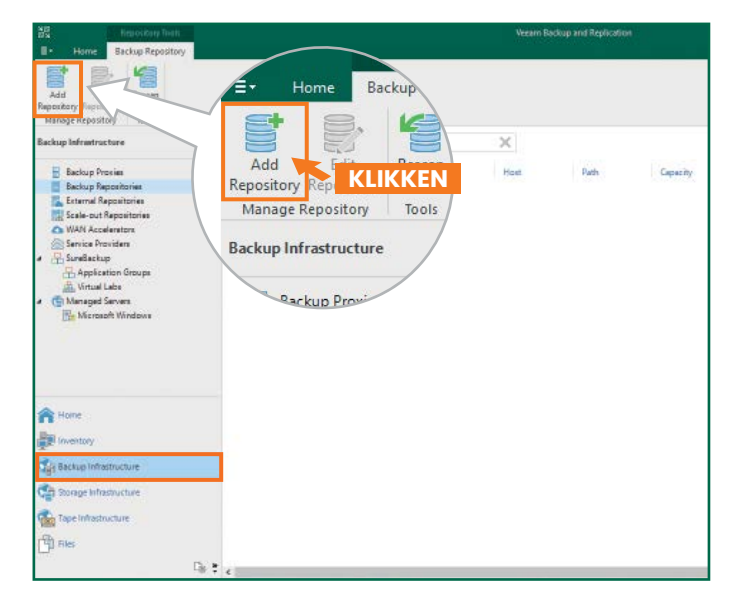

| Add<br>Select t | Backup Repository<br>he type of backup repository you want to add.                                                                                                    |
|-----------------|----------------------------------------------------------------------------------------------------|
| ODDI            | Direct attached storage<br>Microsoft Windows or Linux server with internal or direct attached storage. This configuration enables data<br>movers to run directly on the server, allowing for fastest performance.                                |
| 1               | Network attached storage<br>Network share on a file server or a NAS device. When backing up to a remote share, we recommend that you<br>select a gateway server located in the same site with the share.                                         |
| ¥               | Deduplicating storage appliance<br>Dell EMC Data Domain, ExaGrid, HPE StoreOnce or Quantum DXI. If you are unable to meet the requirements of<br>advanced integration via netive appliance API, use the network attached storage option instead. |
| 8               | Object storage<br>On-prem object storage system or a cloud object storage provider. Object storage can only be used as a Capacity<br>Tier of scale-out backup repositories, backing up directly to object storage is not currently supported.    |
| 2. Se           | electeer objectopslag S3 Compatible                                                                                                    |
| €               | Object Storage<br>Select the type of object storage you want to use as a backup repository.                                                                                                    |
| ß               | S3 Compatible<br>Adds an on-premises object storage system or a cloud object storage provider.                                                                                                    |
| aws             | Amazon S3<br>Adds Amazon cloud object storage. Amazon S3, Amazon S3 Glacier (including Deep Archive) and Amazon<br>Snowball Edge are supported.                                                                                                  |
| ٥               | Google Cloud Storage<br>Adds Google Cloud storage. Both Standard and Nearline storage classes are supported.                                                                                                    |
| ٢               | IBM Cloud Object Storage<br>Adds IBM Cloud object storage S3 compatible versions of both on-premises and IBM Cloud storage offerings are<br>supported.                                                                                           |
| Δ               | Microsoft Azure Storage<br>Adds Microsoft Azure cloud object storage. Microsoft Azure Blob Storage, Microsoft Azure Archive Storage and<br>Microsoft Azure Data Box are supported.                                                               |
| 3. G            | eef de objectopslagplaats een naam                                                                                                    |
| ew Obje         | t Storage Repository<br>Name<br>Type in a name and description for this object storage repository.                                                                                                    |
| Jame            | Name:                                                                                                    |
| Account         | ObjectFirst                                                                                                    |
| Bucket          | Description:<br>Created by Administrator at                                                                                                    |
| Viount Se       | nver                                                                                                    |
| Review          |                                                                                                    |
| Apply           |                                                                                                    |
| Summary         |                                                                                                    |
|                 |                                                                                                    |
|                 |                                                                                                    |
|                 | Limit concurrent tasks to: 2                                                                                                    |

### **Opmerkingen:**

|    |  |      |  |  |  |  |  |  |  |      | <br> |      |  |      | <br> |      |  |  |  |  |  |  |  |      |  |  |  |  |  |  |  |  |      |      |  |  |
|----|--|------|--|--|--|--|--|--|--|------|------|------|--|------|------|------|--|--|--|--|--|--|--|------|--|--|--|--|--|--|--|--|------|------|--|--|
|    |  |      |  |  |  |  |  |  |  |      |      |      |  |      |      |      |  |  |  |  |  |  |  |      |  |  |  |  |  |  |  |  |      |      |  |  |
|    |  | <br> |  |  |  |  |  |  |  | <br> |      | <br> |  |      |      |      |  |  |  |  |  |  |  |      |  |  |  |  |  |  |  |  | <br> |      |  |  |
|    |  |      |  |  |  |  |  |  |  |      |      |      |  |      |      |      |  |  |  |  |  |  |  |      |  |  |  |  |  |  |  |  |      |      |  |  |
| l  |  | <br> |  |  |  |  |  |  |  | <br> |      |      |  |      |      |      |  |  |  |  |  |  |  | <br> |  |  |  |  |  |  |  |  | <br> |      |  |  |
|    |  |      |  |  |  |  |  |  |  |      |      |      |  |      |      |      |  |  |  |  |  |  |  |      |  |  |  |  |  |  |  |  |      |      |  |  |
| Ι. |  | <br> |  |  |  |  |  |  |  |      | <br> |      |  | <br> | <br> | <br> |  |  |  |  |  |  |  |      |  |  |  |  |  |  |  |  |      | <br> |  |  |
|    |  |      |  |  |  |  |  |  |  |      |      |      |  |      |      |      |  |  |  |  |  |  |  |      |  |  |  |  |  |  |  |  |      |      |  |  |

< Previous Next > Finish Cancel

2.4. Voer het IP-adres van het apparaat in, behoud de standaard regio-instelling us-east-1 en voeg S3-logingegevens toe

| New Object Storage Re  | pository >                                                   |
|------------------------|--------------------------------------------------------------|
| Account<br>Specify acc | ount to use for connecting to \$3 compatible storage system. |
| Name                   | service point:                                               |
| Account                | Region                                                       |
| Bucket                 | us-east-1                                                    |
| M                      | Credentials:                                                 |
| WOULD SERVER           | Ŗ objectfirst (last edited: less than a day ago) 🗸 🗸 🗸 🗸 🗸   |
| Review                 | Manage cloud accounts                                        |
| Apply                  |                                                              |

#### 2.5. Selecteer een bucket

| New Object Storage Repository | Select Bucket | ×                      | ×                                          |
|-------------------------------|---------------|------------------------|--------------------------------------------|
| Bucket                        | Buckets:      |                        |                                            |
| Specify object storal         | ▲ 🔁 Buckets   |                        |                                            |
|                               | 🔁 objectfirst |                        |                                            |
| Name                          |               | -                      |                                            |
| Account                       |               |                        | Browse                                     |
| Bucket                        |               |                        | Browse                                     |
| Mount Server                  |               |                        |                                            |
| Review                        |               | ecified fir            | nit is exceeded,<br>tasks will be started. |
| Apply                         |               |                        |                                            |
| Summary                       |               | e, malici<br>support : | ous insiders and<br>53 Object Lock         |
|                               |               |                        |                                            |
|                               |               |                        |                                            |
|                               |               |                        |                                            |
|                               |               |                        |                                            |
|                               | ОК            | Cancel                 | Const                                      |

#### 2.6. Selecteer of maak een nieuwe map aan

|            | Folders:                        |
|------------|---------------------------------|
| New Folder | <ul> <li>Objectfirst</li> </ul> |
|            | New Folder                      |

### 3. Aangemaakte opslagplaats selecteren voor back-upen/of kopieertaken

| E. Hone Ver                                         |                                               |                                             |                                           | Veel                                                                             | m Backup and Replicatio                                  |                                             |                     |                 |
|-----------------------------------------------------|-----------------------------------------------|---------------------------------------------|-------------------------------------------|----------------------------------------------------------------------------------|----------------------------------------------------------|---------------------------------------------|---------------------|-----------------|
| Backup Replication<br>Job + Job + -<br>Primary Jobs | P Backup Copy<br>Copy Job -<br>Auxiliary Jobs | Falover Import                              |                                           |                                                                                  |                                                          |                                             |                     | ×               |
| Home                                                |                                               | Storag<br>Specify<br>this job               | e<br>processing proxy<br>and customize ad | server to be used fo<br>vanced job settings                                      | r source data retrieval, ba<br>if required.              | kup repository to st                        | ore the backup \$   | les produced by |
| Last 24 Hours     Success                           |                                               | Narra                                       | Ba                                        | chup praxy                                                                       |                                                          |                                             |                     | Choces.         |
|                                                     |                                               | Virtual Machines<br>Storage                 | Ba                                        | drup repository                                                                  |                                                          | vision at                                   | -                   |                 |
|                                                     | oxy server to be in<br>lize advanced job s    | used for source dat<br>ettings if required. | a re                                      | 0 B free of 0 B<br>antion policy:<br>Xeep certain full be<br>GFL retention polic | Chups longer for archival                                | • 0                                         |                     | Map backup      |
|                                                     | Backup proxy:                                 |                                             |                                           | Configure seconda<br>Copy backups proc                                           | y destinations for this job<br>uced by this job to anoth | er backup repository                        | or tape. We reci    | promend to make |
|                                                     | Automatic sele                                | ction                                       |                                           | at least one copy o                                                              | l your backups to a diffen                               | nt storage device th                        | at is located off-: | ite.            |
| A Home                                              | Backup reposito                               | ry:                                         | 104                                       |                                                                                  |                                                          |                                             |                     |                 |
| The inversory                                       | 0 B free of (                                 | B                                           | 0.00                                      | e, notification setting                                                          | include backup mode, co<br>ps. automated post-job a      | npression and dedu<br>tivity and other sett | ngs.                | Advanced        |
| Backup Infras                                       | Retention policy                              | 7 🗘 da                                      | ys .                                      |                                                                                  | + Prev                                                   | ous Next +                                  | Eran                | Cancel          |
| Can Storage infrastru                               | GFS retention                                 | full backups longe<br>in policy is not con  | r for a                                   |                                                                                  |                                                          |                                             |                     |                 |

Klaar!

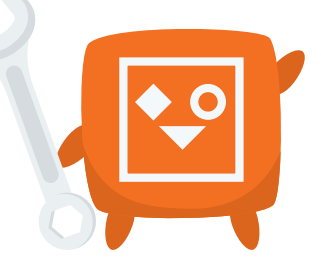